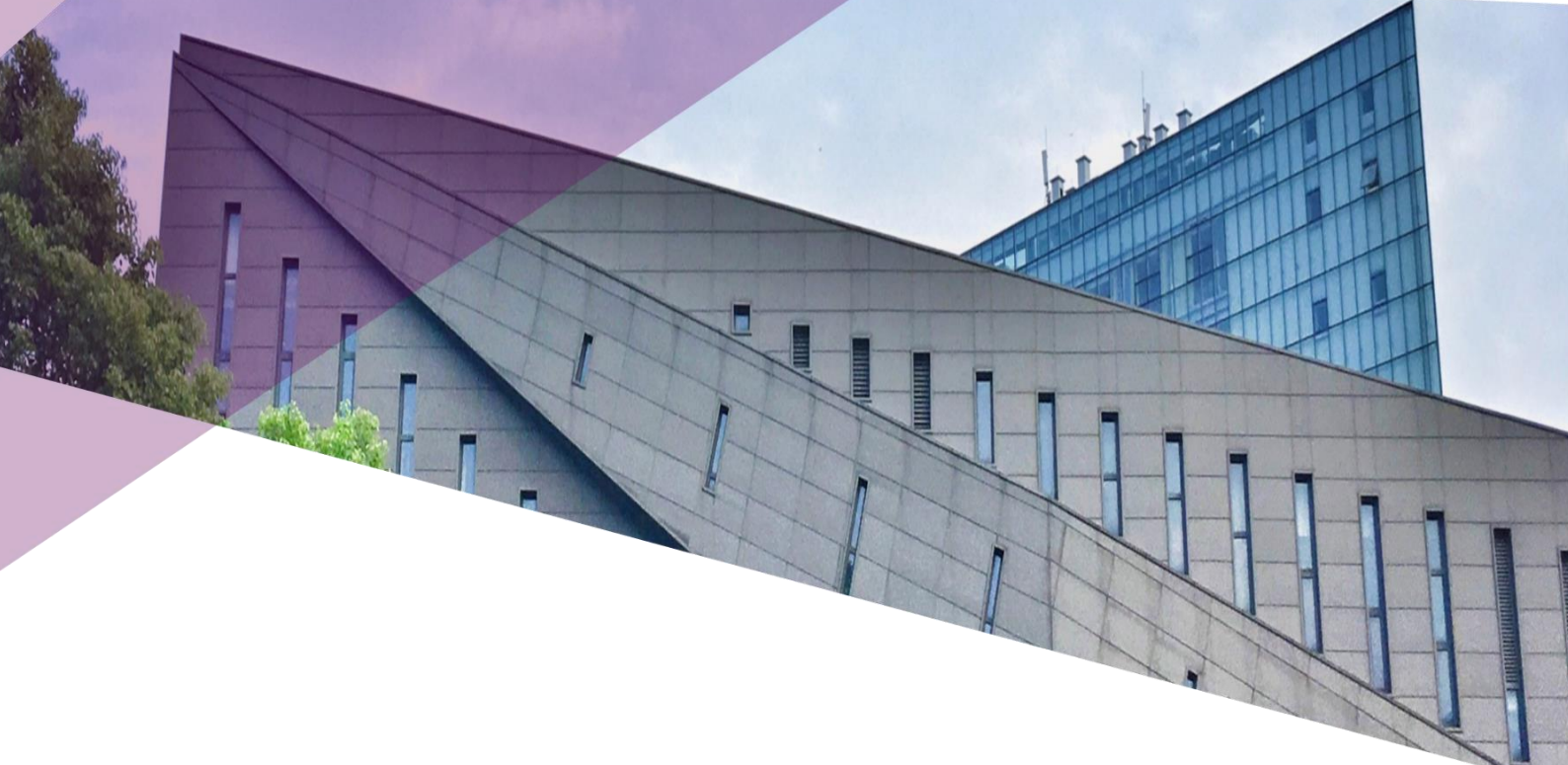

# 学生缴费及票据领取 流程手册 (2021版)

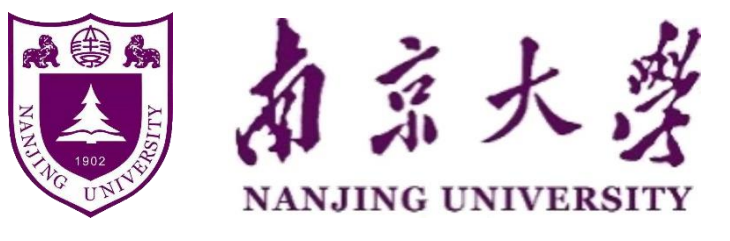

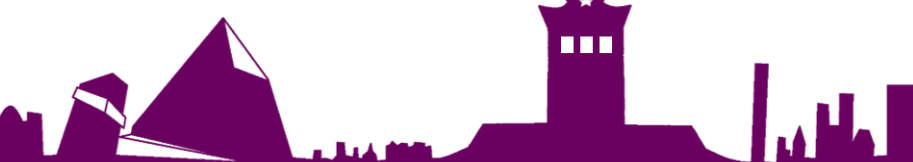

| <u>学宿费缴费流程</u> 1     |
|----------------------|
| <u>微信缴费</u> 1        |
| <u>工商银行 APP 缴费</u> 4 |
| <u>PC</u> 端缴费6       |
| 线下缴费9                |
| 关于助学贷款的温馨提醒10        |
| 电子票据下载流程11           |
| <u>微信端</u> 11        |
| <u>PC 端</u> 14       |
| <u>银行账号变更流程</u>      |
| <u>微信端</u> 16        |
| <u>PC 端</u> 18       |
| 银行业务办理               |
| 银行网点地址及业务办理时间        |
| 业务办理22               |
| 各业务咨询电话25            |

### 系列推文

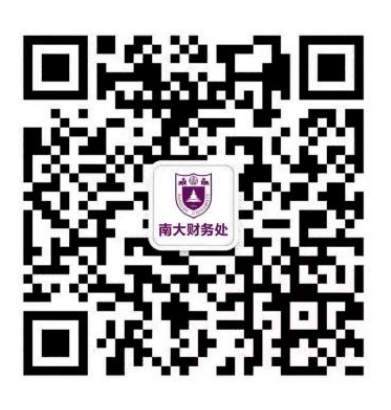

目 录

| 01 | 自助缴费流程 |
|----|--------|
| 02 | 电子票据下载 |
| 03 | 银行业务办理 |
| 04 | 卡号维护   |

# 关注财务处公众号,获取更多资讯

| 来源 | 财多 | 子处 |
|----|----|----|
| 美编 | 杨3 | 6活 |
| 校对 | 刘  | 静  |

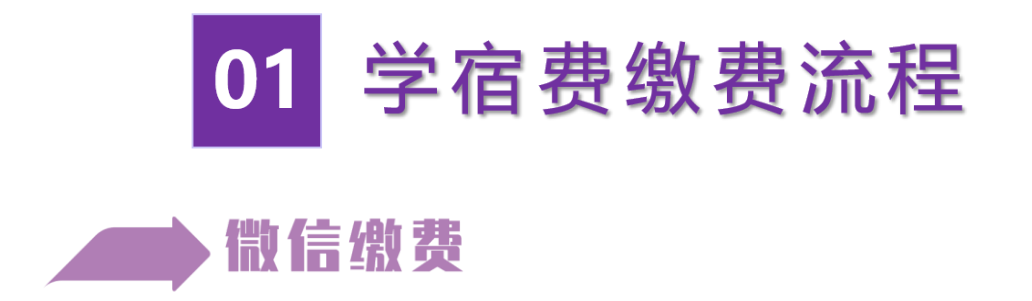

1、点击"南京大学财务处"公众号底部菜单栏中的"财务服务"

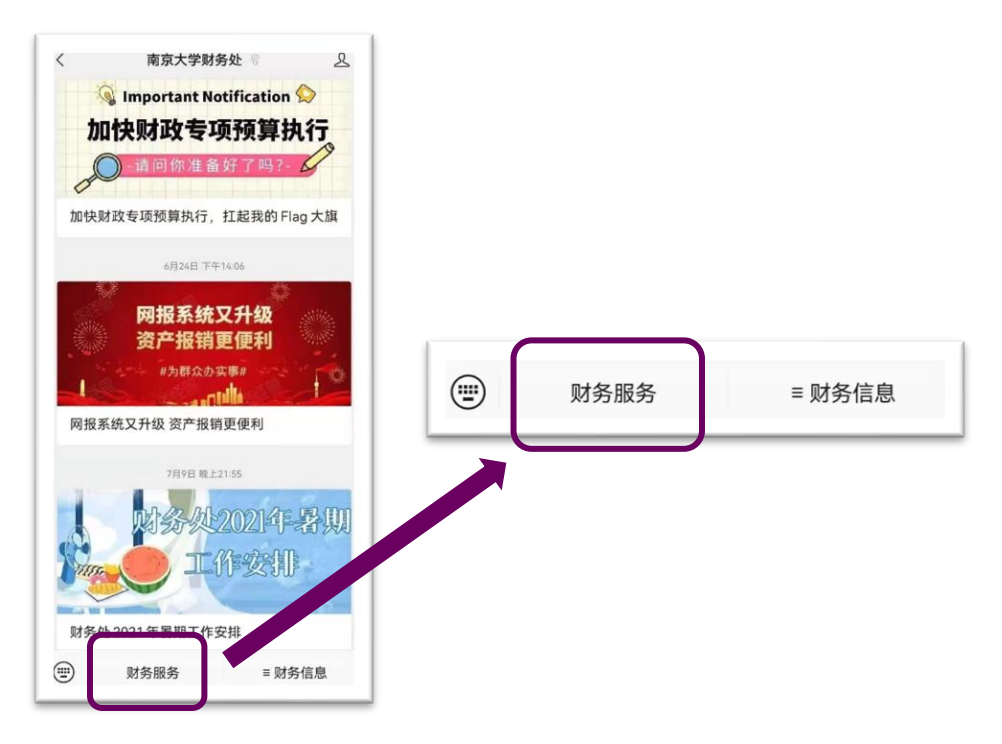

2、输入学号(工号)及密码(初始密码为全部身份证号)登录

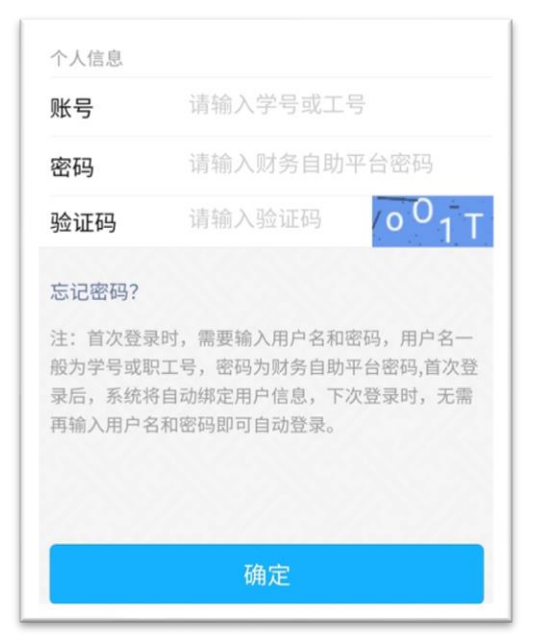

3、点击"学生缴费"

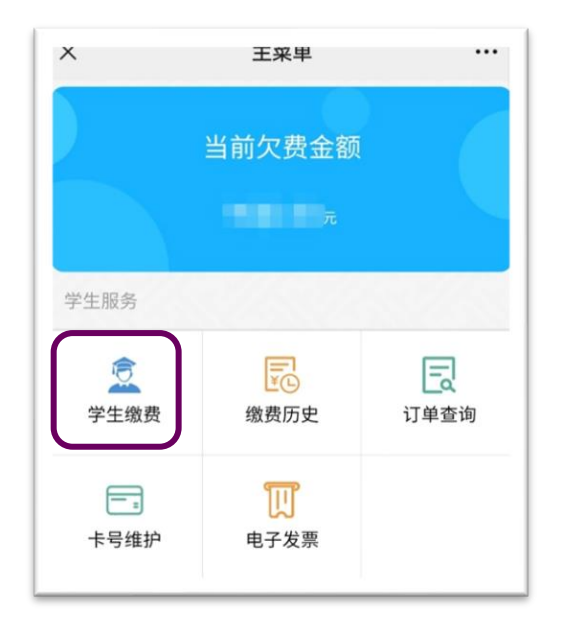

4、勾选项目并点击"支付"

| ×       |                 |    |
|---------|-----------------|----|
| く返回     | 学生缴费            | 订单 |
| ⊘ 2021- | 2022实时缴费¥       | 元  |
| (F)     | 1、学 费<br>2、住宿费  |    |
|         |                 |    |
|         |                 |    |
|         |                 |    |
|         |                 |    |
|         |                 |    |
|         |                 |    |
| 📀 全选    | 合计:¥ ¥ 1000.00元 | 支付 |

5、核对缴费信息,确认无误后点击"立即支付"

|                        | 70 31 37 34      |  |
|------------------------|------------------|--|
| く返回                    | 備认订早             |  |
| 个人信息                   |                  |  |
| 学号:                    |                  |  |
| 姓名:                    |                  |  |
| 类型:                    | 学生               |  |
| ✓ 我已确认                 | 身份信息             |  |
| * <b>若身份信息</b><br>订单信息 | 有误请退出帐号重新登录进行操作。 |  |
| 订单号:                   |                  |  |
| 下单时间:                  |                  |  |
| 应付金额:                  |                  |  |
| 缴费类型:                  | 教育缴费             |  |
|                        |                  |  |
|                        |                  |  |

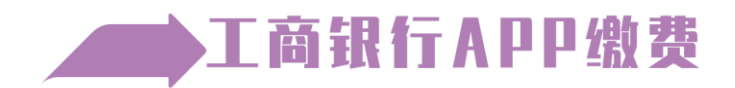

1、登录中国工商银行手机 APP

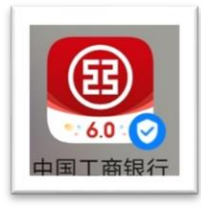

2、点击"生活缴费"

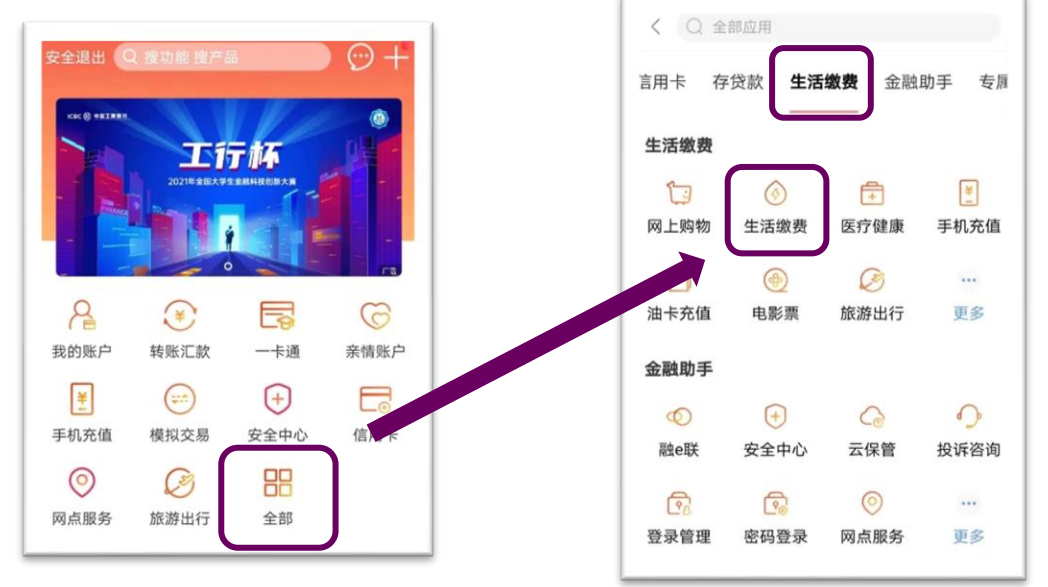

#### 3、定位"南京",在"地区热门"中找到"南京大学学杂费",或在搜索框中搜 索"南京大学学杂费"

| < 18 |                   | e                 | 激费            |      |
|------|-------------------|-------------------|---------------|------|
| -    | 1 1 您!            | 好                 |               | 南京 👻 |
| 3    |                   |                   | 0             | (¥   |
| 委    | 托代扣               | 预约充值              | 我的券包          | 历史记录 |
| 1    | 南京:<br>杂费         | 大学学 📄             | 南京自水费         | ** 🕥 |
|      |                   |                   |               |      |
|      | 点                 | 击缴费               | ·<br>Li<br>Li | 占缴费  |
| C    | <b>点</b><br>1 搜索缴 | <b>击缴费</b><br>费项目 | 点击            | 5缴费  |

4、输入学号,选择缴费年份为"2021年"

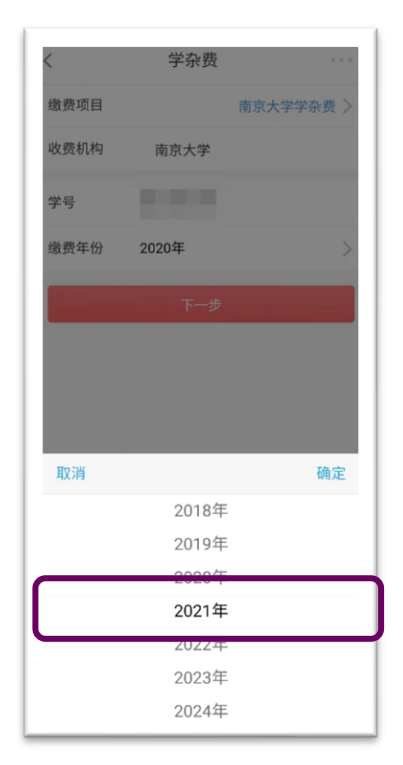

5、核对待缴账单细则,确认无误后点击缴费

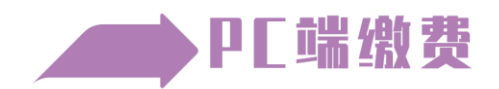

1、登录工行网银个人网上银行: http://www.icbc.com.cn/icbc/

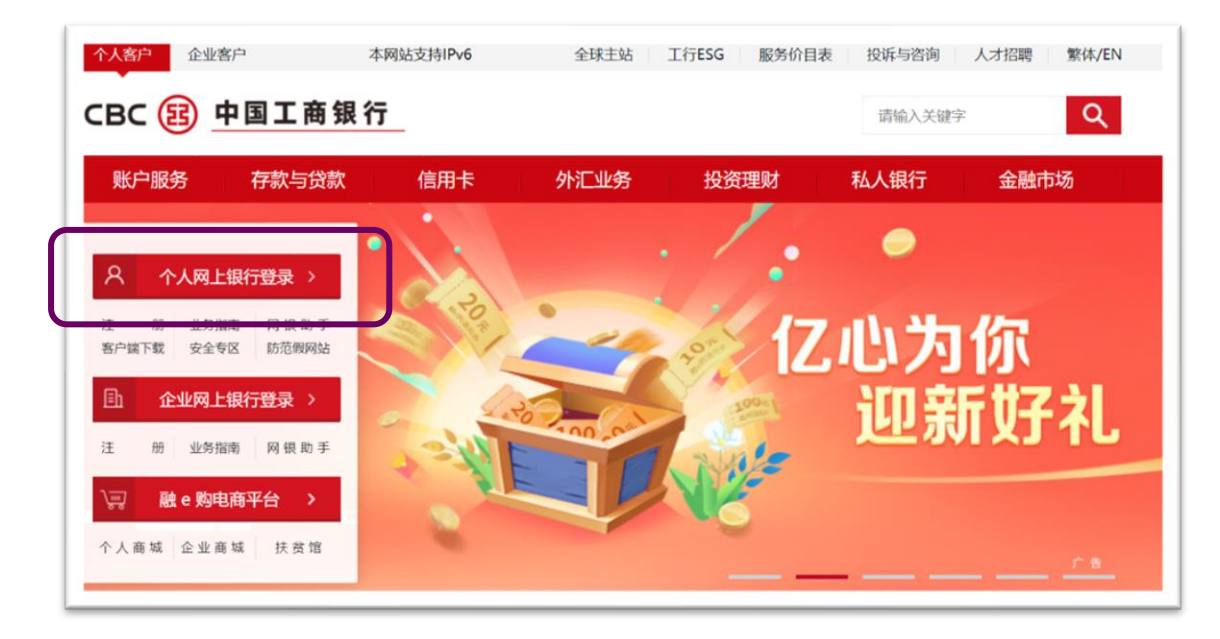

2、选择城市"南京"

| сво  | B                | 工银                | 融回行              | ī         | ſ             |        | ⊘ 南            | 京 <b>▼  </b>    | 融购 <mark>名</mark>     | 登录 注册             | 找功能     | ,找产品,点           | 我! Q                                                                                                    |
|------|------------------|-------------------|------------------|-----------|---------------|--------|----------------|-----------------|-----------------------|-------------------|---------|------------------|----------------------------------------------------------------------------------------------------|
| ∃ ≆  | 部                | 首页                | 财富               | 富广场       | L             | 江苏     | 南京             |                 |                       | ť                 | 置       | • 我              | 的网银                                                                                                    |
| い。最愛 | <b>美</b><br>我的账户 | (8)<br>注册账户<br>转账 | <b>全</b><br>转账汇款 | 信用卡       | <b>6</b><br>策 | 常州南通无锡 | 淮安<br>苏州<br>徐州 | 连云港<br>宿迁<br>盐城 | <b>南京</b><br>泰州<br>扬州 | <b>已</b><br>:银e支付 | ②③ 本地特色 | <b>全</b><br>账户申请 | 田<br>田     田     田 |
| 1000 |                  | TEN               |                  | - 9.7 1.0 |               | 镇江     | 胥浦             |                 |                       |                   |         |                  |                                                                                                    |

3、点击"生活缴费"

|                                             | 首页              | 财                | 富广场               | 惠              | 生活         | 账户         | 列表             | 安全  | ; i               | 设置                |
|---------------------------------------------|-----------------|------------------|-------------------|----------------|------------|------------|----------------|-----|-------------------|-------------------|
| ♥ ¥ ● ○ ○ ○ ○ ○ ○ ○ ○ ○ ○ ○ ○ ○ ○ ○ ○ ○ ○ ○ | 8<br>注册账户<br>转账 | <b>全</b><br>转账汇款 | <b>[]8</b><br>信用卡 | <b>会</b><br>贷款 | ()<br>生活缴费 | <b>建</b> 财 | <b>前</b><br>基金 | 贵金属 | <b>记</b><br>工银e支付 | <b>②③</b><br>本地特色 |

#### 4、点击"学杂费"

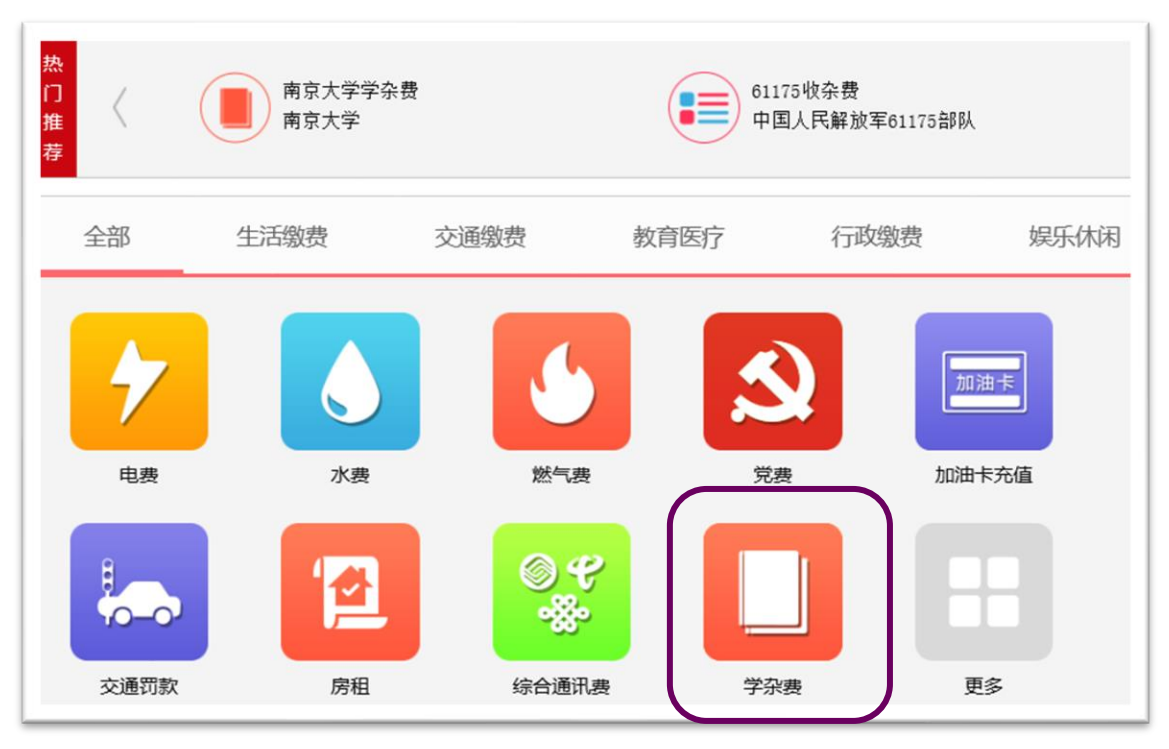

## 5、点击"南京大学学杂费"

| ł | 安缴费项目排   | 非序 按收费机构排       | 序                     |              |      |
|---|----------|-----------------|-----------------------|--------------|------|
|   | 缴        | 收费项目            | 收费机构                  | 联系电话         |      |
|   | <b>A</b> | 京大学学杂费          | 南京大学                  | 025-83594117 | 立即缴费 |
|   | 11       | 京东路小学分校红太阳小学    | 南京市江北新区管理委员会社会事<br>业局 | 95588        | 立即缴费 |
|   | JĨ       | 和幼儿托管学杂费        | 南京道和幼儿托管有限公司          | 95588        | 立即缴费 |
|   | Ŕ        | 京市栖霞区天泓山庄幼儿园学杂费 | 南京市栖霞区天泓山庄幼儿园         | 95588        | 立即缴费 |
|   | Ŕ        | 京市栖霞区天悦花园幼儿园学杂费 | 南京市栖霞区天悦花园幼儿园         | 95588        | 立即缴费 |

6、输入学号,选择缴费年份为"2021年"

| 收费机构:              | 南京大学          |
|--------------------|---------------|
| 缴费项目:              | 南京大学学杂费       |
| 服务时间:              | 00:00-23:59   |
| 联系方式:              | 025- 89684117 |
| <mark>*</mark> 学号: |               |
| *缴费年份:             | 2021年 🗸       |
|                    |               |
|                    | 查询    返回      |
|                    |               |

ъ

7、确认缴费金额后点击缴费

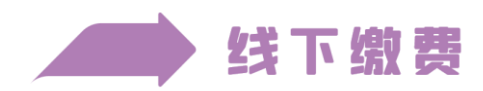

本人携带工商银行牡丹灵通卡(一类卡),前往网点智能机办理。

学校周边银行网点地址及业务办理时间

◆ 仙林校区

工商银行南京大学未来广场支行
 地址:南京大学仙林校区敬文活动中心
 业务办理时间:周一至周五 10:00-16:30
 联系人:李小妹 15950563792

#### 2、工商银行仙林大道支行

地址:南大和园东侧 162 号 3 室
业务办理时间:周一至周五 9:30-12:00,13:00-17:00
(根据疫情防控要求中午室内消毒)

联系人: 李小妹 15950563792

#### ◆ 鼓楼校区

#### 1、工商银行汉口路支行

地址: 丹凤街 19 号 (金润发超市对面) 业务办理时间: 周一至周六 9:00-17:00 联系人: 刘珠 13914718708

#### 2、工商银行南京大学储蓄所

地址:南京大学鼓楼校区汉口路大门西侧 业务办理时间:周一至周五 9:00-17:00 联系人:朱颖 13913940295

# 关于助学贷款的温馨提醒

贷款发放后,我校学生管理部门会定期将已放款学生名单传递至 财务处,学校会根据名单统一扣款。

**若助学贷款有结余**,余款将退还学生本人银行卡。生源地贷款退 工行卡,中国银行贷款退中行卡;**若助学贷款不足**,可通过上述方式 自行补缴。

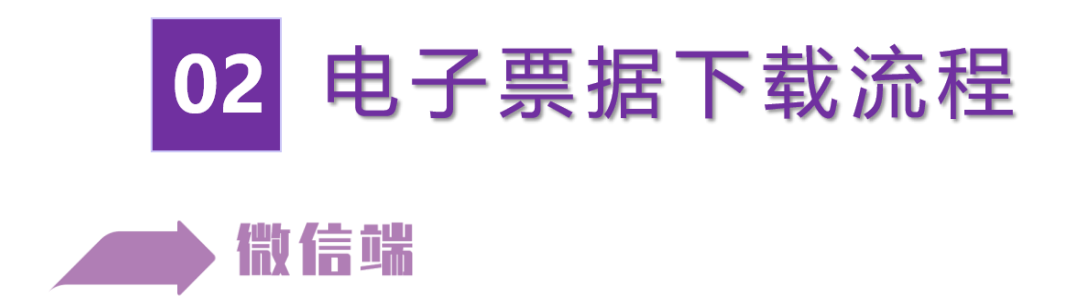

1、点击"南京大学财务处"公众号底部菜单栏中的"财务服务"

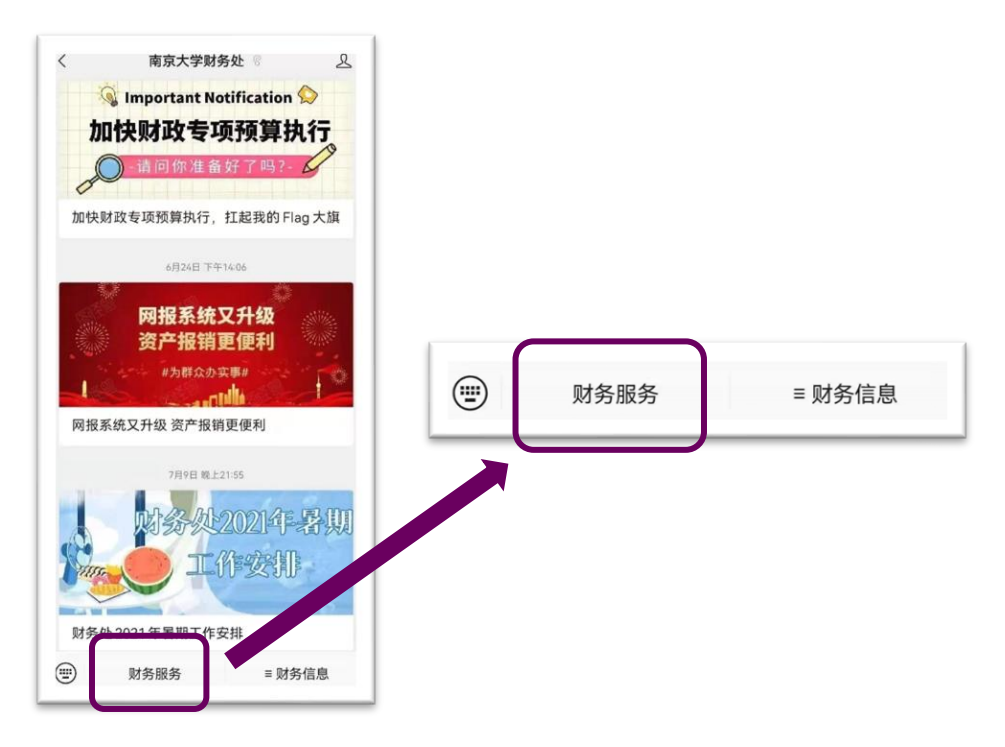

2、输入学号(工号)及密码(初始密码为全部身份证号)登录

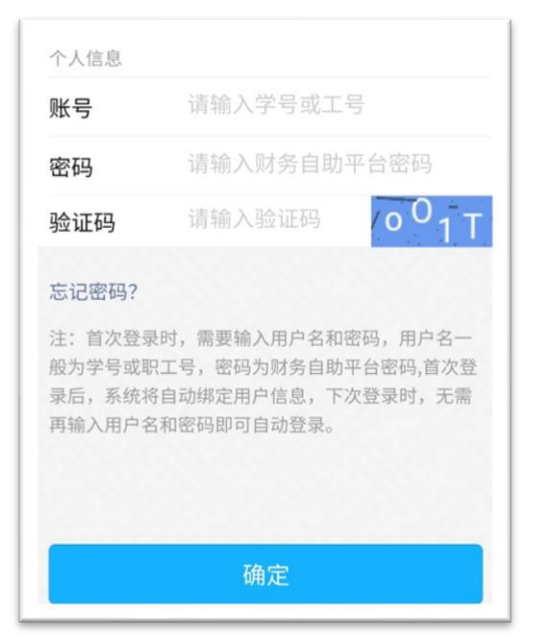

3、点击"电子发票"

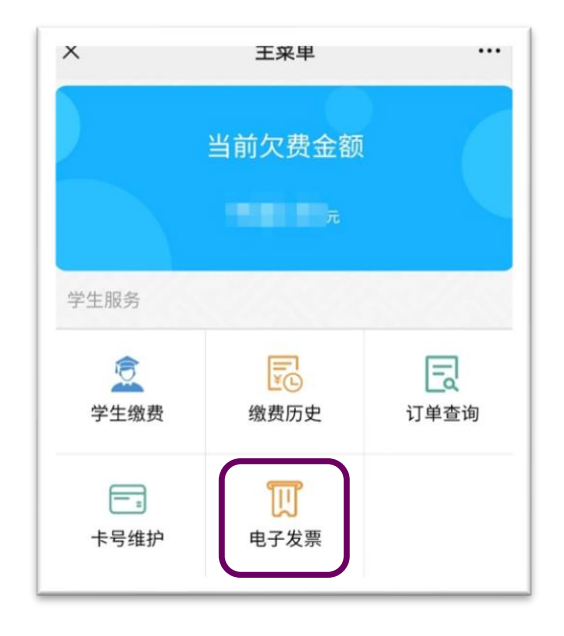

## 4、点击"查看详情"

| く返回   | 电子发票                                       |     |
|-------|--------------------------------------------|-----|
|       | Q 搜索收费凭证编号                                 |     |
| 凭证单号: |                                            | 已开票 |
|       | 学费:¥元<br>住宿费:¥元<br>代收教材费:¥元<br>代收个人医疗保险:¥元 |     |
| 时间:   |                                            |     |
| 宣有详慎  |                                            | ,   |
| 凭证单号: | 1                                          |     |
| AL NI | 学 费: ¥<br>住宿费: ¥ 5                         |     |
| 时间:   |                                            |     |
| 线下开票  |                                            | >   |

5、长按图片即可保存到手机相册中

| 发画预览1                                                                                                    |                                                                                                    |
|----------------------------------------------------------------------------------------------------|----------------------------------------------------------------------------------------------------|
| 又示顶见「                                                                                                    |                                                                                                    |
| 中央<br>28.4.4.<br>28.4.4.<br>28.4.4.<br>24.4.0.0.<br>24.4.0.0.<br>24.4.0.0.<br>24.4.0.0.<br>24.4.0.0.<br>24.4.0.0.<br>24.4.0.0.<br>24.4.0.0.<br>24.4.0.0.<br>24.4.0.0.<br>24.4.0.0.<br>24.4.0.0.<br>24.4.0.0.0.0.0.0.0.0.0.0.0.0.0.0.0.0.0.0                                                                                                    | ( 宅子)                                                                                                    |
| 880+1 (A.S).                                                                                                    | (143)                                                                                                    |
| 1 (m * +)                                                                                                    |                                                                                                    |
| 上: 长按图片即可伯<br>え票信息                                                                                                    | R在2011年1月11日日本11日日日11日日日11日日11日日11日日11日日11日日11日                                                                                                    |
| 主:长按图片即可作<br>支票信息<br><b>发票预览2</b>                                                                                                    | R存到手机相册中                                                                                                    |
| ま: 长按图片即可信<br>支票信息<br><b>女票信息</b><br><b>女票で加切</b><br><b>女票で加切</b><br><b>大大大</b><br><b>大大大</b><br><b>大大</b><br><b>大大</b><br><b>大大</b><br><b>大大大</b><br><b>大</b><br><b></b> | 144. 42.4<br>保存到手机相册中<br>(100 元 元 45 45 (0 - 7))<br>(100 元 7 10 45 45 45 (0 - 7))<br>(100 元 7 10 45 45 (0 - 7))<br>(100 元 7 10 45 45 (0 - 7))<br>(100 元 7 10 45 45 (0 - 7))<br>(100 元 7 10 45 (0 - 7))<br>(100 元 7 10 45 (0 - 7))<br>(100 - 7))<br>(10 |
|                                                                                                    | 184. 42.<br>R存到手机相册中                                                                                                    |

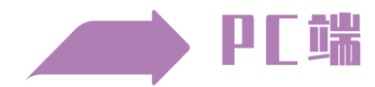

1、校内 IP 登录财务处网站网上自助平台(http://ndcw.nju.edu.cn)

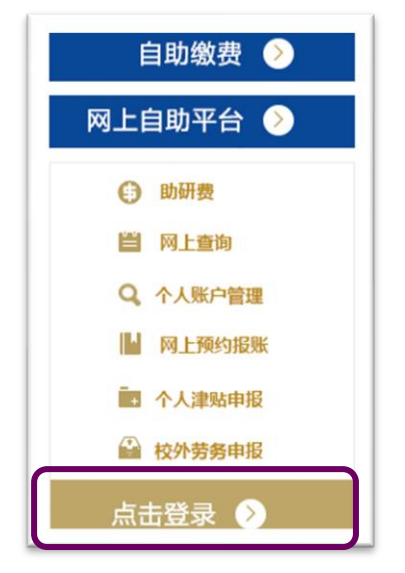

2、输入用户名(学号)、密码(身份证号或其他录取时使用的身份证件号)

| 用户登录<br>USER LOGIN |       |
|--------------------|-------|
| 用户名:               |       |
| 密 码:               | 忘记密码? |
| 验证码:               | 1040  |
| <b>6 登 录</b>       | . 4   |

3、点击进入"财务查询系统"

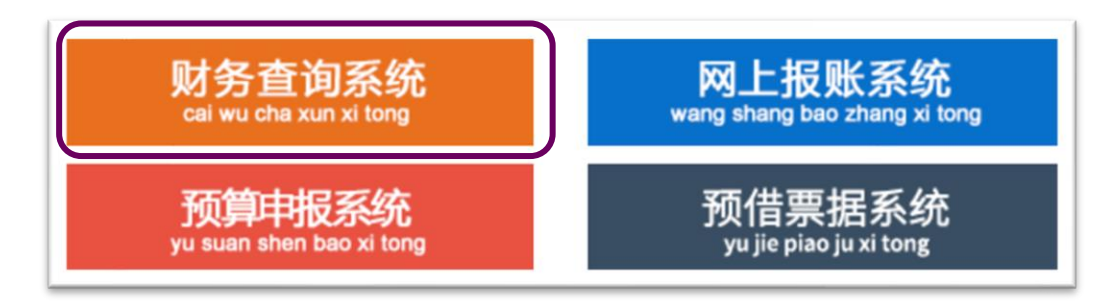

#### 4、点击实收金额

| 数据       | 报表 |        |       |      |
|----------|----|--------|-------|------|
| 收费       | 年度 | 收费项目   | 应收金额  | 实收金额 |
| 021-2022 |    | 01/学费  |       |      |
| 021-2022 |    | 02/住宿费 | .,    |      |
| 020-2021 |    | 01/学费  |       | C    |
| 020-2021 |    | 02/住宿费 |       |      |
| 019-2020 |    | 01/学费  |       |      |
| 019-2020 |    | 02/住宿费 | 1.000 |      |
| 合        | 计  |        |       |      |

#### 5、点击电子票预览。

| 14 27 4 12 1 | 收费项目  | 收费日期       | 收费单号 | 收费方式 | 收费金额     | 摘要            | 电子票据类型 | 电子票据号 | 电子票据代码 | 校验码 | 收费票据内码 | 操作    |
|--------------|-------|------------|------|------|----------|---------------|--------|-------|--------|-----|--------|-------|
| 020-2021 0   | 01/学费 | 2020-09-28 |      | 银行   | 8,000.00 | 2020-2021老生批扣 |        |       |        |     |        | 电子票预览 |
|              |       |            |      |      |          |               |        |       | 4      |     |        |       |
|              |       |            |      |      |          |               |        |       | 1      | 操作  |        |       |
|              |       |            |      |      |          |               |        |       | -      |     |        |       |
|              |       |            |      |      |          |               |        |       | 电子     | 票预  | 览      |       |

6、右击图片选择"图片另存为"或截屏保存

| 春播代码<br>定款人帮一<br>2 款人 | 北合信用代码: |                                    | My as | AR IN M | #4<br>645 | 4子柄・<br>14柄:<br>1月前 2020 10 00                                                                                                    |    |
|-----------------------|---------|------------------------------------|-------|---------|-----------|----------------------------------------------------------------------------------------------------|----|
| 項目编码                  | 項目見     | (A)                                | 单位    | 教堂      | 标准        | 全額 (元)                                                                                                    | 春注 |
| 43060                 | 高等学校学费  | 2020-2021学                         | 元     | 1       | (COMPANY) | Contraction of the local division of the local division of the loc |    |
| 44080                 | 高等学校住宿费 | <sup>100</sup><br>2020-2021住<br>宿费 | 元     | 1       | 1         | 1000                                                                                                    |    |
| 1.额合计(                | 大考)     |                                    |       |         | (ds%)     |                                                                                                    |    |
| 全額合计 (<br>其           | 大写)     |                                    |       |         | (中焉)      |                                                                                                    |    |
| 14 A                  | X       |                                    |       |         |           |                                                                                                    |    |

注:因财务处网站校外限制登陆,学生毕业离校后将无法下载电子票据,请同 学们务必于在校期间及时下载备存。

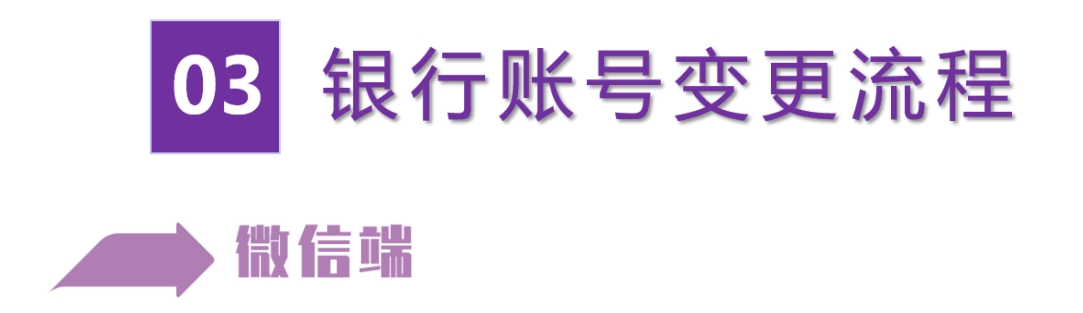

1、点击"南京大学财务处"公众号底部菜单栏中的"财务服务"

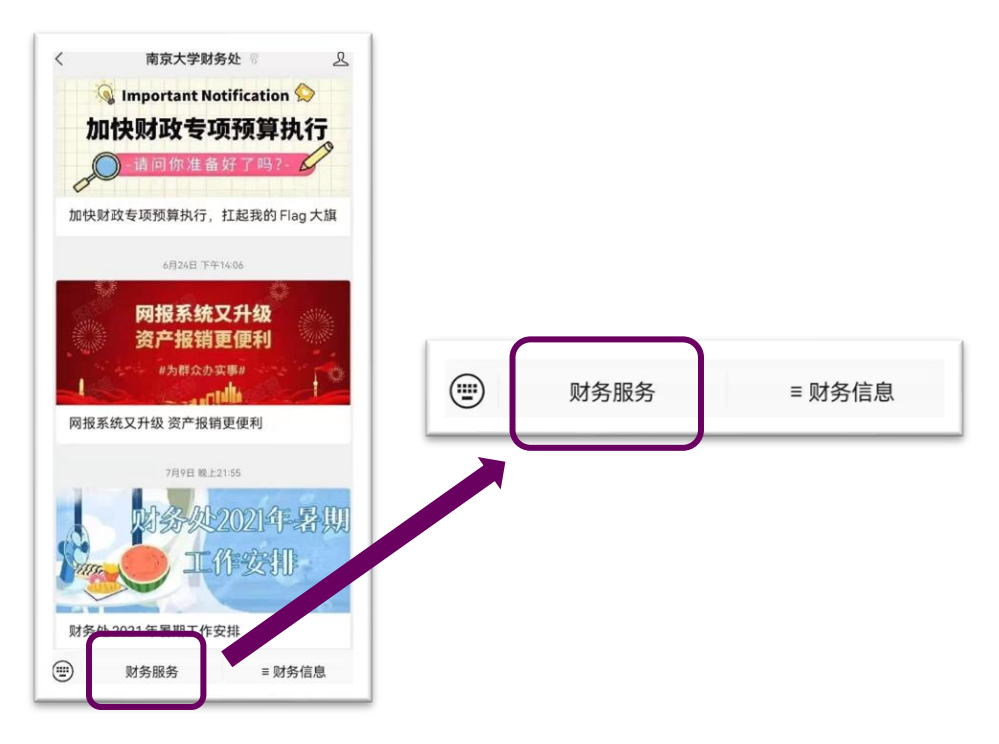

2、输入学号(工号)及密码(初始密码为全部身份证号)登录

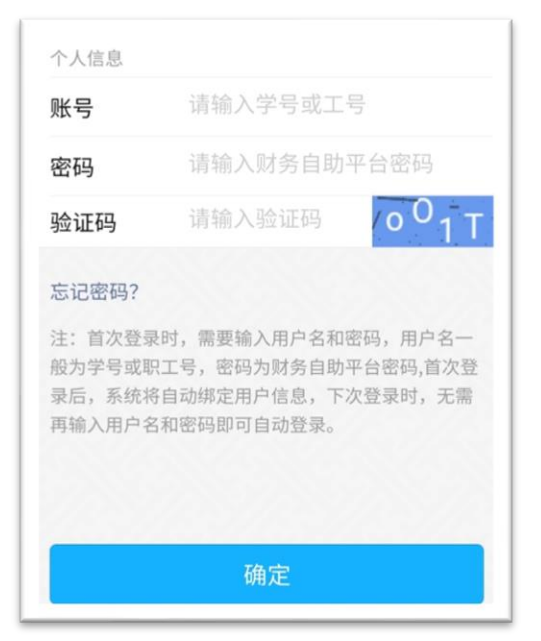

3、点击"卡号维护"

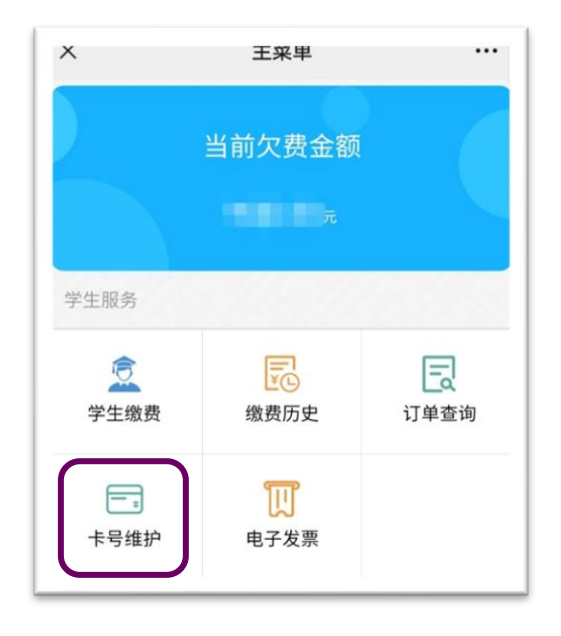

4、点击"管理"

| く返回               | 卡号维护          |     |
|-------------------|---------------|-----|
|                   |               |     |
| 功能                |               |     |
| ⊒ 限额查询            |               | >   |
| よ 持卡人             |               | >   |
| <b>馨</b> 管理       |               | >   |
| 注:学生修改卡号<br>进行确认。 | 号,请仔细核对输入银行卡号 | 信息再 |

5、修改银行卡号

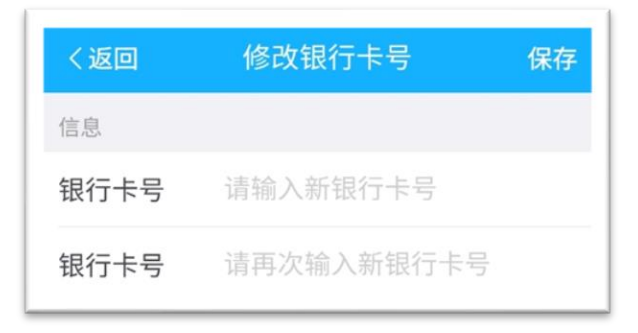

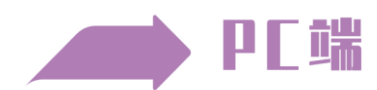

1、进入财务处主页(https://ndcwc.nju.edu.cn/),点击左图中"点击登录"按钮后,在右图中输入用户名、密码登录

| 自助缴费 📀   |            |                               |
|----------|------------|-------------------------------|
| 网上自助平台 📀 | 用户到        | 登录                            |
| 助研费      | ODENE      |                               |
| 🖺 网上查询   | 用户名:       | $\supset \setminus \setminus$ |
| Q、个人账户管理 | 窭 码:       | 忘记密码?                         |
| 🔛 网上预约报账 |            | 1040                          |
| ■ 个人津贴申报 | STALWJ.    | - Com                         |
| 校外劳务申报   | <b>G</b> 登 | 🚽 🖉                           |
| 点击登录 🔊   |            |                               |

登录用户名及密码

● 学生用户

用户名:学号

密码:初始密码为身份证号码(请分别将 15 位和 18 位身份证号作为密码尝试,如仍无法登录尝试将学号作为密码)。

- 如忘记密码,可使用登录界面【找回密码】功能取回。系统问题请联系财务处综合科,电话: 89682547。
  - 2、选择"银行信息-卡号维护"功能

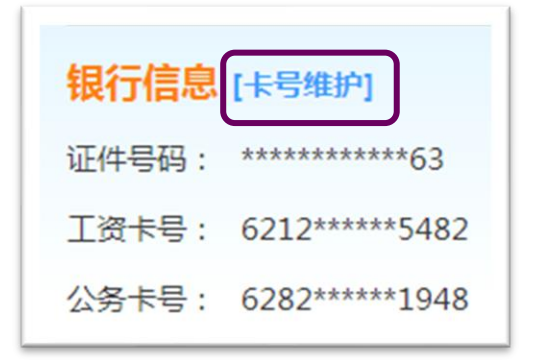

#### 3、修改个人银行账号

| 注:银行帐号或           | <b>1</b> 2十号  |                           |                          |
|-------------------|---------------|---------------------------|--------------------------|
| 🕛 提示 : 此处只        | 能填写工行借记卡,当前邦定 | 的帐号或卡号是4301开头的,表示是银行帐号,如果 | 在银行办理挂失补办取得新银行卡的,不需更改当前绑 |
| 定信息。<br>当前账号或卡号   | 6212*****5482 | 新账号或卡号:                   | 保存新账号                    |
| 备案卡               |               |                           |                          |
| \rm 提示 : 此处只      | 能填写工行卡,可用于无现金 | <b>报账时备选使用。</b>           |                          |
| 則账号               |               | <b>抹去该账号</b> 新账号:         | 保存新账号                    |
| 公务卡               |               |                           |                          |
| 🕕 提示 : 可自行        | 添加自己的公务卡。     |                           |                          |
| <b>秋号</b> 6282*** | ****1948      | 抹去该账号 新账号:                | 保存新账号                    |

- **新账号**只能为南京工商银行办理的存折账号或银行卡卡号,不能使用信用卡卡号。
- 为保证资金安全,点击"保存更新"时,系统会根据上图页面中显示的证件信息
   同银行验证所填新账号在工商银行开户时使用的证件信息是否一致,如不一致将
   无法变更账号信息。
- 如因证件信息不一致导致无法变更银行账号,可通过修改学校人事登记的证件信息或银行登记的证件信息使双方记录一致。
- 注:新卡与校园卡的绑定,请登陆网络信息中心网站办理,网址详见校园卡 背面。
- 系统问题,请联系财务处综合科处理,电话 89682547。

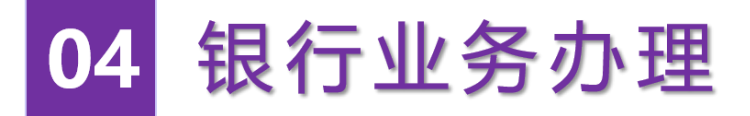

# 📕 银行网点地址及业务办理时间

#### ◆ 仙林校区

1、工商银行南京大学未来广场支行

地址:南京大学仙林校区敬文活动中心 业务办理时间:周一至周五 10:00-16:30 联系人:李小妹 15950563792

#### 2、工商银行仙林大道支行

地址:南大和园东侧 162 号 3 室
业务办理时间:周一至周五 9:30-12:00,13:00-17:00
(根据疫情防控要求中午室内消毒)

联系人: 李小妹 15950563792

#### ◆ 鼓楼校区

#### 1、工商银行汉口路支行

地址: 丹凤街 19 号 (金润发超市对面) 业务办理时间: 周一至周六 9:00-17:00 联系人: 刘珠 13914718708

#### 2、工商银行南京大学储蓄所

地址:南京大学鼓楼校区汉口路大门西侧 业务办理时间:周一至周五 9:00-17:00 联系人:朱颖 13913940295

# 南京大学周边网点营业时间

| ,  | 服务网点   | 地址           | 营业时间                 | 网点<br>负责人 | 联系方式        |
|----|--------|--------------|----------------------|-----------|-------------|
|    | 南京大学未来 | 南京大学仙林校区     | 周一至周五                | 李小妹       | 15950563792 |
|    | )      |              | 10:00-16:30<br>周一至周五 |           |             |
| 仙林 |        |              | 9:30—12:00           |           |             |
| 校区 | 工商银行   | 南大和园东侧 162   | 13:00-17:00          | 木小社       | 15050562702 |
|    | 仙林大道支行 | 号3室          | (根据疫情防               | 字小妹       | 15950563792 |
|    |        |              | 控要求中午室               |           |             |
|    |        |              | 内消毒)                 |           |             |
|    | 工商银行   | 丹凤街 19 号 (金润 | 周一至周六                | 刘珠        | 13914718708 |
| 鼓楼 | 汉口路支行  | 发超市对面)       | 9:00-17:00           |           | 10011110100 |
| 校区 | 工商银行南京 | 南京大学鼓楼校区     | 周一至周五                | 朱颖        | 13913940295 |
|    | 大学储蓄所  | 汉口路大门西侧      | 9:00-17:00           | / 1、 小火   | 10010010200 |

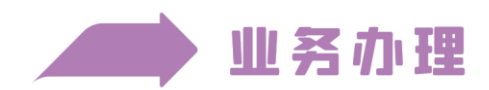

1、未收到批量办理的工商银行牡丹灵通卡,需补办银行卡

(1)身份证件为中国居民身份证。学生可携带**本人身份证**前往工商 银行网点现场办理。

(2)身份证件为非中国居民身份证。学生可携带通行证或护照等本 人身份证件,以及入学通知书前往工商银行网点现场办理。

◆ 仙林 1、南京大学未来广场支行

2、工商银行仙林大道支行

◆ 鼓楼 1、工商银行汉口路支行

2、工商银行南京大学储蓄所

2、一类卡、二类卡绑定

本人携带身份证件、工商银行牡丹灵通卡(二类卡)以及已持有的一 类卡账户,前往工商银行网点智能机办理账户绑定。

◆ 仙林 1、南京大学未来广场支行

2、工商银行仙林大道支行

◆ 鼓楼 1、工商银行汉口路支行

2、工商银行南京大学储蓄所

#### 3、学宿费线下缴纳

本人携带工商银行牡丹灵通卡 (一类卡),前往网点智能机办理。

◆ 仙林 1、南京大学未来广场支行

- 2、工商银行仙林大道支行
- ◆ 鼓楼 1、工商银行汉口路支行
  - 2、工商银行南京大学储蓄所

4、银行卡激活、预留手机号码变更、账户密码重置、电子银行开立、 快捷支付绑卡、证件有效期修改

本人携带身份证件、工商银行牡丹灵通卡,前往网点智能机办理。

◆ 仙林 1、南京大学未来广场支行

- 2、工商银行仙林大道支行
- ◆ 鼓楼 1、工商银行汉口路支行
  - 2、工商银行南京大学储蓄所
- 5、外汇存取、境内外汇款

本人携带身份证件、相关证明材料,前往网点现场办理。

- ◆ 仙林 1、南京大学未来广场支行
  - 2、工商银行仙林大道支行
- ◆ **鼓楼** 1、工商银行汉口路支行
  - 2、工商银行南京大学储蓄所

## 6、个人账户信息修改、账户解锁

本人携带身份证件、工商银行牡丹灵通卡,前往网点现场办理。

◆ 仙林 工商银行仙林大道支行

- ◆ 鼓楼 1、工商银行汉口路支行
  - 2、工商银行南京大学储蓄所

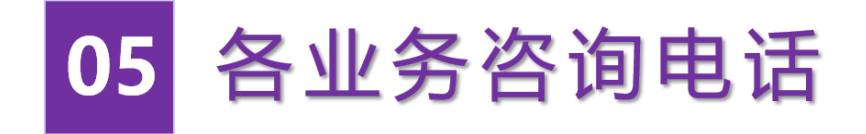

**缴费**咨询电话: 89684117

**医保**咨询电话: 83594290

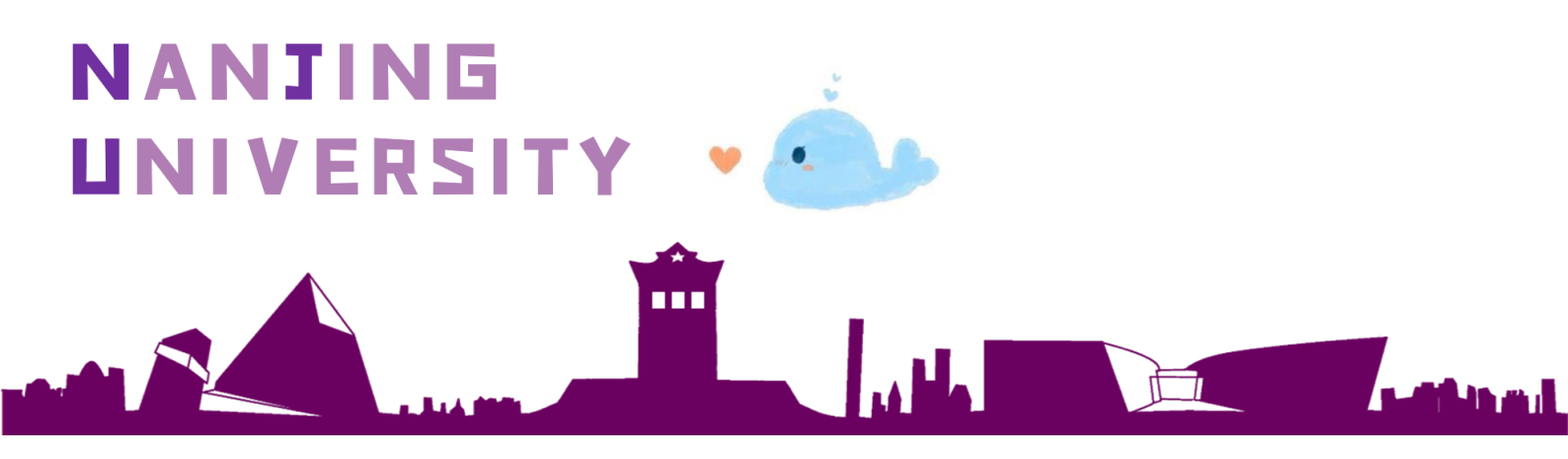